## Firmware-Update der Cloud Kameras

### Typ 1093/184M11 - 1093/184M12 -

# 1093/184M14 - 1093/184M16

HINWEIS: Für ein Firmware-Update sollte sich die Kamera mit der IP-Adresse im selben Netzwerk befinden wie der PC bzw. MAC!

#### Update mit Windows PC:

1. Die Firmware-Datei mit der Endung -.*img* von der Urmet Cloud Homepage runterladen und in einem Ordner im Verzeichnis C:\ auf dem Windows-PC (XP oder höher) speichern.

| Datei | Bearbeiten                     | Ansicht                          | Favoriten                  | Extras                 | ?                  |   |  |
|-------|--------------------------------|----------------------------------|----------------------------|------------------------|--------------------|---|--|
| Ind   | ex of /d                       | ownlo                            | oad                        |                        |                    |   |  |
|       | AZ 01.14.06.43                 | 71 16m un                        | met.img                    |                        |                    | ] |  |
| • (   | DuickGuide_FW<br>DuickGuide_FW | / <u>update_Un</u><br>/update_Un | metCloudCan<br>metCloudCan | ieras_EN<br>ieras_IT.j | <u>.pdf</u><br>pdf |   |  |

- 2. Die Kamera muss mit einem Netzwerk-Kabel oder über WLAN über den Router/Switch mit dem PC verbunden sein.
- 3. Die auf der CD befindliche Software "IP-Discovery" auf dem PC installieren und die Kamerasuche über die Software ausführen (Software auch in der Cloud erhältlich).

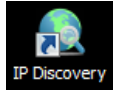

4. Kamera auswählen und über die Schältfläche "Connect" mit dem Browser öffnen.

| Model Type  | Name            | Location        | IP Address  | MAC Address       | EW/Vertion    |
|-------------|-----------------|-----------------|-------------|-------------------|---------------|
| 1093/184M11 | DEH 1093184M11  | Germany         | 200.0.0.172 | 3C-83-85-00-07-11 | 01.14.04.4255 |
| 1093/184M11 | URMET-IPcam     | Device Location | 200.0.0.124 | 3C-83-85-00-06-82 | 01.14.06.4371 |
| 1093/184M12 | IWE_1093-184M12 | Device Location | 200.0.0.103 | 3C-83-85-00-06-82 | 01.14.06.4371 |
|             |                 |                 |             |                   |               |
|             |                 |                 |             |                   |               |
|             |                 |                 |             |                   |               |
|             |                 |                 |             |                   |               |
|             |                 |                 |             |                   |               |
|             |                 |                 |             |                   |               |
|             |                 |                 |             |                   |               |
|             |                 |                 |             |                   |               |
|             |                 |                 |             |                   |               |
|             |                 |                 |             |                   |               |
|             |                 |                 |             |                   |               |
|             |                 |                 |             |                   |               |
|             |                 |                 |             |                   |               |
|             |                 |                 |             |                   |               |
|             |                 |                 |             |                   |               |

7. Für die Anmeldung in der Browseroberfläche den Nutzername und das Passwort der Kamera eingeben (Standard: admin/admin).

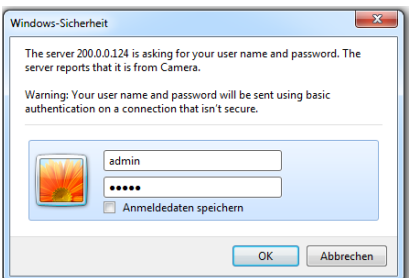

8. Die Menüsprache wählen und im Menü *Einstellungen – System - Verwaltung - Durchsuchen* ; den Pfad der Firmware-Datei angeben.

| Datei Bearbeiten Ansicht Favoriten Extras ?                                                                                                    |                           |               | Datei Bearbeiten Ansic                                                                                                    | ht Favoriten Extras ?                                                                                                    |                                                                                                    |
|----------------------------------------------------------------------------------------------------|---------------------------|---------------|----------------------------------------------------------------------------------------------------|----------------------------------------------------------------------------------------------------|----------------------------------------------------------------------------------------------------|
| urmet                                                                                                    | Deutsch V Live<br>Ansicht | Einstellungen | urmet                                                                                                    |                                                                                                    | Live<br>Ansicht Einstellungen                                                                            |
| Image: Notice of the state of the state |                           |               | Video<br>Kamera<br>Speicher<br>Ereignis<br>Netzwerk<br>System<br>Information<br>Nutzer<br>Datum 2 želt<br>Verwaltung<br>System Log<br>Verbindung | Wattingt-Server           Research           Generation           Fernance           Permanex           Vacado           Upgrade           Upgrade <tr< th=""><th>Line Bander<br/>100516AM1<br/>0.032550.00 82<br/>Permane for Logoside of <u>Construction</u><br/>Derivatives</th></tr<> | Line Bander<br>100516AM1<br>0.032550.00 82<br>Permane for Logoside of <u>Construction</u><br>Derivatives |

9. Die Schaltfläche "Upgrade" anklicken und Update ausführen.

| urmet                                | icht Favoriten Extras ?                        | Live<br>Ansicht Einstellungen       |
|--------------------------------------|------------------------------------------------|-------------------------------------|
| Video                                | Wartungs-Server                                |                                     |
| Kamera                               | Neustart                                       | Lade Standard                       |
| Speicher                             | Firmware Upgrade                               | 1009/10/14/1                        |
| Ereignis                             | Firmware Version                               | 01.14.06.4371                       |
| Netzwerk                             | MAC Adresse                                    | 3C:83:B5:00:06:B2                   |
| System                               | Upload Datei                                   |                                     |
| Information                          | Aktionen Upgrade                               | Firmware für Upgrade spezifizieren. |
| Nutzer<br>Datum & Zeit<br>Verwaltung | Upgrade                                        | Durohsuchen                         |
| System Log<br>Verbindung             | Sicherung<br>Sichern der Parameter in eine Sir | cherungsdatei.                      |
|                                      | Sicherung                                      |                                     |

10. Die Kamera während der Update-Phase nicht ausschalten! Nach erfolgreichem Update ist die Kamera nach ca. 300 Sekunden wieder über den Webbrowser erreichbar.

| Message     |       |
|-------------|-------|
| Please Wait | . 298 |

11. Der Status der aktuellen Firmware kann nun über die Software "IP-Discovery" angezeigt werden.

| Model Type  | Name            | Location        | IP Address  | MAC Address       | F/W Version   |
|-------------|-----------------|-----------------|-------------|-------------------|---------------|
| 093/184M11  | DEH_1093184M11  | Germany         | 200.0.0.172 | 3C-83-85-00-07-11 | 01.14.04.4258 |
| 1093/184M11 | URMET-IPcam     | Device Location | 200.0.0.124 | 3C-83-85-00-06-82 | 01.14.00.457  |
| 1093/184M12 | IWE_1093-184M12 | Device Location | 200.0.0.103 | 3C-83-85-00-06-82 | 01.14.06.437  |
|             |                 |                 |             |                   |               |
|             |                 |                 |             |                   |               |
|             |                 |                 |             |                   |               |
|             |                 |                 |             |                   |               |
|             |                 |                 |             |                   |               |
|             |                 |                 |             |                   |               |
|             |                 |                 |             |                   |               |
|             |                 |                 |             |                   |               |
|             |                 |                 |             |                   |               |
|             |                 |                 |             |                   |               |
|             |                 |                 |             |                   |               |

12. Nach Abschluss des Updates wird empfohlen, dass die Kamera im Web-Browser Menü unter *Einstellungen – System - Verwaltung - Lade Standard* auf Werkeinstellungen zurück gesetzt wird.

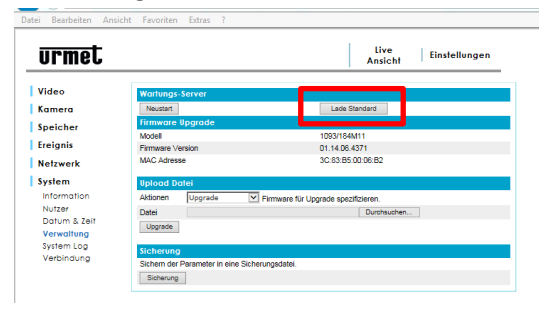

#### Update mit einem MAC:

1. Firmware von der Grothe Homepage runterladen und in einem Ordner auf dem Desktop auf dem MAC-PC speichern.

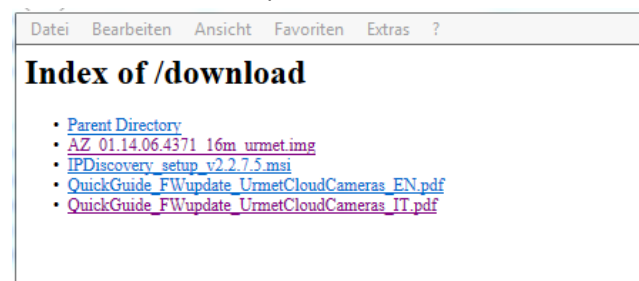

- 2. Die Kamera muss mit einem Netzwerk-Kabel oder über WLAN über den Router/Switch mit dem MAC-PC verbunden sein.
- 4. Mit dem iPhone oder iPad die Urmet Cloud App öffnen und sich in den eigenen Account einloggen.
- 5. Dann über "Persönliche Kameras" die Kameraliste aufrufen.
- 6. Nun das "*Zahnrad*" bei der gewünschten Kamera anklicken und das Menü "*Erweit. lokale Einstellungen*" aufrufen.

| ••••• Vodafone.de 중 08:35 100 % | ••••• Vodafone.de 🗢 09:10 | 100 % 📥 +      |
|---------------------------------|---------------------------|----------------|
| < Zurück Meine Kameras 💍 +      | Abbrechen Details         | Fertig         |
| IWE_1093/184M                   | Geräte Info               | >              |
|                                 | UID A DZY9ADZE43.         | A9ANPKPBUJ     |
| IWE_1093/184M12                 | Name IWE_                 | _1093/184M11   |
| Test-Lab 😳                      | Beschreibung              | Geben Sie hier |
|                                 | Position                  | Office         |
| EVP98DNY4HA9VN6KKVP1            | Passwort                  | >              |
|                                 | Zeige Passwort            |                |
| • •                             | Ferneinstellung           | gen >          |
|                                 | Erweit. lokale Einste     | ellungen >     |
|                                 | Kanal                     |                |
|                                 | Geringe Auflösung         | >              |
|                                 | Protokoll                 |                |

7. Es öffnet sich nun die Menüoberfläche der Kamera, hier unter "Sistema – Informazioni" die IP-Adresse im Punkt "Indrizzo IP" auslesen.

| ✓ Details                     | **                           |               |                             |
|-------------------------------|------------------------------|---------------|-----------------------------|
| Video<br>Telecamera           | Sistema                      | Oetails       | ≪ >>                        |
| Memoria                       | Ora avvio si                 | Ethernet      |                             |
| <b>Eventi</b>                 | Versione Fit<br>Indirizzo MA | Modalità      | DHCP                        |
| Rete                          | Ethernet                     | Indirizzo IP  |                             |
| Clatence                      | Modalità                     | Netmask       |                             |
| Informazioni                  | Indirizzo IP                 | Gateway       |                             |
| Data & Ora                    | Gateway                      | Wireless      |                             |
| Gestione                      | Stato                        | Stato         | DHCP                        |
| Log di sistema<br>Connessioni | Indirizzo MA                 | Indirizzo MAC | 2C-92-PE-00-06-P2           |
| connession                    | Indirizzo IP<br>Netmask      | Indirizzo IP  | IP-Adresse der Cloud Kamera |
|                               | Gateway                      | Netmask       | 200.200.200.0               |
|                               | PPPoE                        | Gateway       | 200.0.0.253                 |
|                               | DNS Ser                      | PPPoE         |                             |

8. Danach am MAC den Browser Safari öffnen und die IP-Adresse im Eingabefeld eingeben.

📱 🗯 Safari Ablage Bearbeiten Darstellung Verlauf Lesezeichen Fenster Hilfe

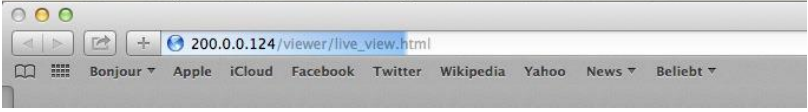

9. Für die Anmeldung in der Browseroberfläche den Nutzername und das Passwort der Kamera eingeben (Standard: admin/admin).

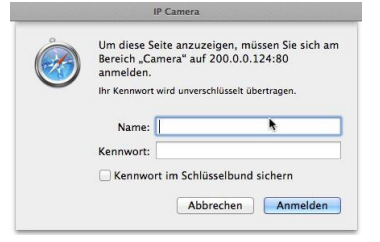

10. Die Menüsprache wählen und im Menü *Einstellungen - Verwaltung – Datei auswählen* ; den Pfad der Firmware-Datei angeben.

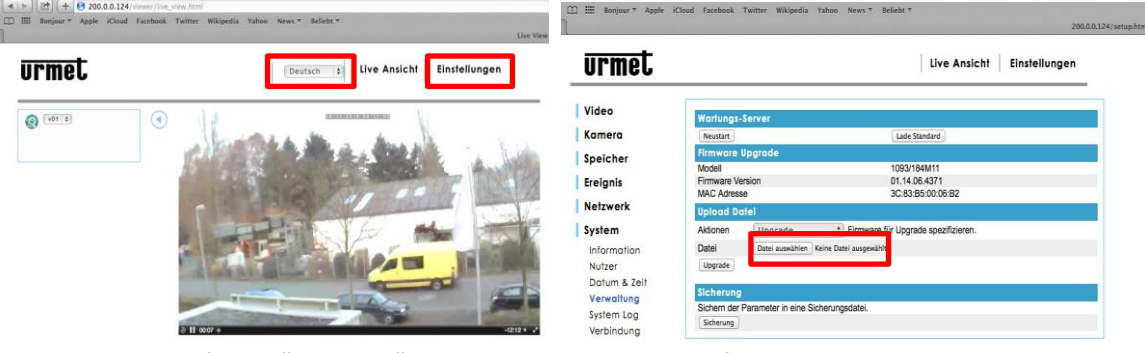

11. Die Schaltfläche "Upgrade" anklicken und Update ausführen.

| Video Wartungs-Server Komera Komera Filmware Upgrade Video Speicher Filmware Vesion OI 14 06 4371 Filmware Vesion OI 14 06 4371 Kotave Konen Upgrade System Adionen Upgrade Filmware for Upgrade specificienen. Information Vitzer Datum Date substitute Kere Date substitut Verwalting Subam der Parameter in eine Sicherungsdate.                                                                                                    | urmel        |                    |                        |              | Live Ansicht                     | Einstellungen |
|----------------------------------------------------------------------------------------------------|--------------|--------------------|------------------------|--------------|----------------------------------|---------------|
| Komera         Neutari         Lade Sandard           Speicher         Filmwote Upgrade         00501644111           Ereignis         Filmware Version         01.40.64.871           McCA Arease         01.40.64.871         McCA Arease           Netzwerk         Upload Datei         01.40.64.871           System         Adonen         Upgrade         2) Filmware für Upgrade spezifizieren.           Information         Data ausekten Keine Datei ausgewählt         Data ausekten Keine Datei ausgewählt           Vater         Upgrade         2) Filmware für Upgrade spezifizieren.           Vater         Upgrade         5) Stehm der Parameter in eine Sicherungsdatei.           System (g)         Sichem der Parameter in eine Sicherungsdatei.                                                                                                    | Video        | Wartungs-          | Server                 |              |                                  |               |
| Speicher         Immers Upgrade           Tereignis         1083/184/11           Freignis         01.4.08.4371           McA. Advise         30.83.85.000.682           Value         30.83.85.000.682           System         Adonen           Upgrade         9 Firmware für Upgrade spezifizieren.           Information         Outer aussitien: Keine Date ausgesählt           Nutter         Upgrade           Updrade         9 Firmware für Upgrade spezifizieren.           Value         Date aussitien: Keine Date ausgesählt           Value         Schem der Parameter in eine Scherungsdatei.                                                                                                    | Kamera       | Neustart           |                        |              | Lade Standard                    |               |
| Model         1083/1444111           Ereignis         Firmware Version         0.14.06.4371           McC.Advesse         3C.83.85.00.06.82           Vaload Datel         System           Volad Datel         Upgrade         3 Firmware für Upgrade spezificiren.           Information         Date aussitiem Keine Date ausgehält         Date aussitiem Keine Date ausgehält           Datur a. Zeift         Ischarung         Stahm der Parameter in eine Sicherungsdate.                                                                                                    | Spalchar     | Firmware           | Upgrade                |              |                                  |               |
| Ereignis         Firmware Version         01.14.08.4371           MACA Arease         3C.83.85.00.08.82           Value         Upload Date!           Upload Date!         Date available           Information         Date available           Nutzer         Operade           Upgrade         Primware für Upgrade spozifizieren.           Information         Date available           Ververling         Schemungsdate.           Schem der Parameter in eine Scherungsdate.         October der Parameter in den Scherungsdate.                                                                                                    | speicher     | Modell             |                        |              | 1093/184M11                      |               |
| McC Acresse         3C 83 85:0006 82           Verserik         Upgrade         Firmware für Upgrade spezificieren.           Information         Date aanablen         Keine Date avsgesäht           Datur & Zeiti         Distander         Keine Date avsgesäht           Verweilung         Sobem der Parameter in eine Sicherungsdatel.         Schem der Sicherungsdatel.                                                                                                    | Ereignis     | Firmware Ve        | rsion                  |              | 01.14.06.4371                    |               |
| Netzverk Upload Date! System A Alonen Upgrade spezificieren. Information Nutzer Upgrade Datum 2 zeit Upgrade Verwaltung System Log System Log S |              | MAC Adress         | e                      |              | 3C:83:B5:00:06:B2                |               |
| System         Aktionen         Upgrade         1; Frimware für Upgrade spezifizieren.           Information         Date zusaktien         Keite Date zugekäht           Nutzer         Upgrade         Upgrade           Datum & Zeit         Upgrade         Upgrade           Verwallung         Sichem der Parameter in eine Sicheungedatei.         Sichem der Parameter in dies Sicheungedatei.                                                                                                    | Netzwerk     | Upload Do          | itel                   |              |                                  |               |
| Information Date: Justice State ausgewähr<br>Nutzer<br>Datum 5 2 Pit<br>Datum 5 Um<br>Verwallung Sohen der Parameter in eine Scherungsdatei.                                                                                                    | System       | Aktionen           | Upgrade                | ‡ Fir        | mware für Upgrade spezifizieren. |               |
| Nutzer Uggrade Dotum & Zelf Verwallung System Log System Log Syste | Information  | -                  | Datei auswählen Ke     | ine Datei au | sgewählt                         |               |
| Dotum & Zeit Stcherung<br>Vervallung Scherung Scherungedatel.                                                                                                    | Nutzer       | Upgrade            |                        |              |                                  |               |
| Sicherung Sicherung Sicherungsdatei.                                                                                                    | Dotum & Zeit | Contraction of the |                        |              |                                  |               |
| System Log Sichern der Parameter in eine Sicherungsdatei.                                                                                                    | Verwaltung   | Sicherung          |                        |              |                                  |               |
| system Log                                                                                                    | Furthern Loo | Sichern der i      | Parameter in eine Sicl | nerungsda    | lei.                             |               |
| sicherung                                                                                                    | system Log   | Sicherung          |                        |              |                                  |               |

12. Die Kamera während der Update-Phase nicht ausschalten! Nach erfolgreichem Update ist die Kamera nach ca. 300 Sekunden wieder über den Webbrowser erreichbar.

| Message          |  |
|------------------|--|
| Please Wait_ 298 |  |

🖽 🔠 Bonjour \* Apple iCloud Facebook Twitter Wikipe

- 13. Der Status der aktuellen Firmware kann nun im Menü *Einstellungen Verwaltung* abgerufen werden.
- 14. Nach Abschluss des Updates wird empfohlen, dass die Kamera im Web-Browser Menü unter *Einstellungen System Verwaltung Lade Standard* auf Werkeinstellungen zurück gesetzt wird.
   Im Einstellung führen führen führen von Berger von Berger von B

| Video Wafungt-Server Kamera Speicher Frimware Upgrade Tog3/1644111 Frimware Vension OI 14 06 4071 Model Frimware Vension OI 14 06 4071 Model Vension OI 14 06 4071 Otto Detel System Adoren Upgrade Frimware für Upgrade spozifizieren. Information Date zuwahten Kene Date zugewäht Oggrade                                                                                                    | rmet        |               |                       |                      | Live Ansich              | t Einstellungen |
|----------------------------------------------------------------------------------------------------|-------------|---------------|-----------------------|----------------------|--------------------------|-----------------|
| Kamera International International Internati | deo         | Wartungs-S    | erver                 | _                    |                          |                 |
| Speicher         Fitmware Upgrade           Tobal         1003/164111           Ereignis         Fitmware Version           MAC Adresse         30:85365/000652           Vaload Obel         Upgrade Obel           System         Adronen         Upgrade is pecificiteren.           Information         Data         Data           Vaload Opsie         Compare         2) Firmware für Upgrade specificiteren.                                                                                                    | imera       | Neustart      |                       | - F                  | Lade Standard            |                 |
| UpperCent         Model         1003/164.011           Ereignis         Firmware Version         01.14.06.4371           MAC Advesse         30.28.35.60.006.82         State and an and an and an and an and an and an and an and an and an and an and an and an and an and an and an and an and an and an and an and an and an and an and an and an and an and an and an and an and an and an and an an and an an and an an an an an an an an an an an an an                                                                                                    | -tak        | Firmware U    | parade                |                      |                          |                 |
| Ereignis         Firmware Version         01.14.064.871           Mc2.Advesse         3C.85.85.00.06.82           Vpload Datel         Vpload Datel           System         Adxonn         Upgrade         1 Firmware für Upgrade spezifizieren.           Information         Datei         Datei aussitien kone batei ausgewäht         Versite                                                                                                    | eicher      | Modeli        |                       | 10                   | 1093/184M11              |                 |
| MAC Adresse 30:83:85:00:06:82 Upload Datel Upgrade  Frimware für Upgrade spezifizieren. Information Datai Datai auwahten Keine Datei augenäht                                                                                                    | eianis      | Firmware Ver  | sion                  |                      | 01.14.06.4371            |                 |
| Vetzverk         Upgrade         Firmware für Upgrade spezificieren.           System         Alsonen         Upgrade         Firmware für Upgrade spezificieren.           Informotion         Datei aussihlen keine Datei ausgewählt         Nutzer                                                                                                    |             | MAC Adresse   |                       |                      | 3C:83:B5:00:06:B2        |                 |
| System         Adionen         Upgrade         :>>         Firmware für Upgrade spezifizieren.           Information         Datei         Datei zuswählen         Keine Datei augewählt           Nutzer         Upgrade         Upgrade         Information                                                                                                    | tzwerk      | Upload Dat    | el                    |                      |                          |                 |
| Information Date Date auswahlten Keine Date ausgewählt<br>Nutzer Upprode                                                                                                    | stem        | Aktionen      | Upgrade               | + Firmware fü        | r Upgrade spezifizieren. |                 |
| Nufzer Upgrade                                                                                                    | formation   | Datei         | Datei auswählen Kei   | ine Datei ausgewählt |                          |                 |
|                                                                                                    | utzer       | Upgrade       |                       |                      |                          |                 |
| Dotum 8 7eit                                                                                                    | otum 8 7ait |               |                       |                      |                          |                 |
| Scherung Sicherung                                                                                                    | anualluna   | Sicherung     |                       |                      |                          |                 |
| Sichern der Parameter in eine Sicherungsdatei.                                                                                                    | erwanning   | Sichern der P | arameter in eine Sich | erungsdatei.         |                          |                 |
| Sicherung                                                                                                    | isiem rog   | Sicherung     |                       |                      |                          |                 |